# How to send encrypted email in Office 365 and the Outlook desktop client on Windows and Mac

Modified on: Fri, Apr 17, 2020 at 11:38 AM

This document shows how to send an encrypted email with your Lesley email account. Recipients can be inside or outside Lesley University.

<u>Sending encrypted emails - Office 365</u> <u>Sending encrypted emails - Outlook desktop on your Windows computer</u> <u>Sending encrypted emails - Outlook desktop on your Mac</u> <u>Receiving encrypted emails</u>

### Sending encrypted email through Office 365

- 1. Log into web mail at http://www.lesley.edu/office365 (http://www.lesley.edu/office365).
- 2. Click the Mail app to access your email.

| Goo  | od mornin  | g  |          |   |                |
|------|------------|----|----------|---|----------------|
| Apps |            |    |          |   |                |
| 02   | Mail 🔶     | 4  | OneDrive | w | Word           |
| 5    | SharePoint | 18 | Teams    | N | Class Notebook |
| D    | Delve      | RR | People   |   |                |

3. Click New or New message (depending on the version of Office 365 you're viewing) to start a new email.

|        | Outlook       | ✓ Search                    |               |
|--------|---------------|-----------------------------|---------------|
|        | + New message | 🛆 Mark all as read 🏾 🏷 Undo |               |
| $\sim$ | Favorites     | Secure Other                | Filter $\vee$ |

4. On the new email, click Protect (old version of Office 365) or Encrypt (new version of Office 365) to add encrypt

Current Office 365:

1/19/22, 9:25 PM

How to send encrypted email in Office 365 and the Outlook desktop client on Windows and Mac : Information Technology + eLear...

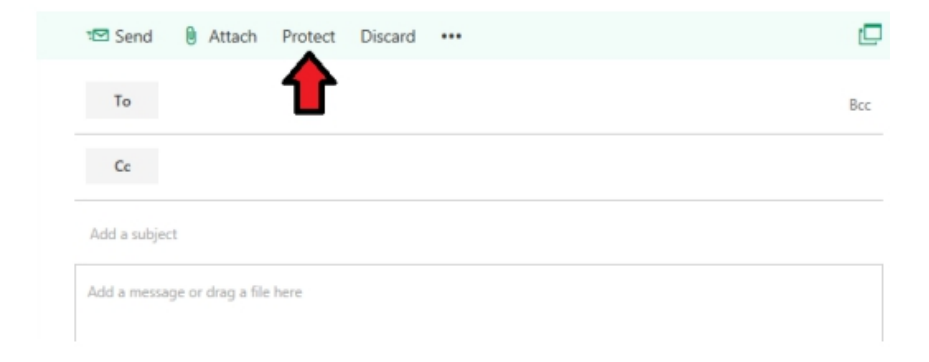

#### New Office 365:

| ⊳ Send  | 🛿 🕼 Attach 🗸 🕲 Encrypt 🛍 Discard \cdots                                                                           | ď |
|---------|----------------------------------------------------------------------------------------------------|---|
| ۲       | Encrypt: This message is encrypted. Recipients can't remove encryption.<br>Change permissions   Remove encryption |   |
| То      |                                                                                                    |   |
| Cc      |                                                                                                    |   |
| Add a s | subject                                                                                                    |   |
|         |                                                                                                    |   |

5. Fill in the To, Subject, and message body fields as normal and click **Send**.

## <u>Sending encrypted email through the Outlook desktop client on a Windows</u> <u>computer</u>

In order to use the encryption feature, you must have the current Office 365 version of Outlook installed.

#### 1. Choose New Email.

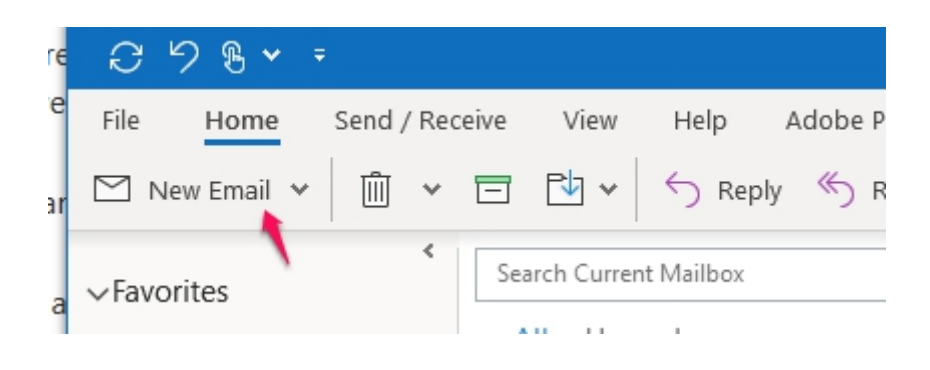

2. Click on Options.

| <b>B</b> 9 9     | $\mathbb{P}  \uparrow  \downarrow  \mathfrak{s}$ | Բ ∽ ÷      |            |          |          |            |
|------------------|--------------------------------------------------|------------|------------|----------|----------|------------|
| File Me          | ssage Inse                                       | ert Option | s For      | mat Text | Review   | Help       |
| <u>i</u> v 🚿     | 8                                                |            | ~          | B I      | <u>U</u> | ~ <u>A</u> |
| $\triangleright$ | From 🗸                                           |            | @lesley.ed | u        |          |            |
| Send             | To                                               |            |            |          |          |            |
|                  |                                                  |            |            |          |          |            |

#### 3. Click on the Encrypt button.

|      | 9    | Q     | $\uparrow$ | $\downarrow$ B | <b>~</b> ₹ | 1         |             |        |           | Untitled | - Messa | ge (H | TML)   | 4         | 1.         | -               |
|------|------|-------|------------|----------------|------------|-----------|-------------|--------|-----------|----------|---------|-------|--------|-----------|------------|-----------------|
| File | N    | lessa | ge         | Insert         | C          | Options   | Format Text | Review | Help      | Adobe    | PDF     | Ô     | Tell n | ne what y | ou want to | do              |
| 🔬 т  | heme | ≥s ♥  |            | Colors         | ~ [        | A Fonts 🗸 | Effects ♥   | 🖉 Pag  | e Color ∨ | 8        | Encrypt | *     |        | Use Votir | ig Buttons | • <sub>19</sub> |
|      | >    |       | From       | ~              |            | Diesle    | y.edu       |        |           |          | T       |       |        |           |            |                 |
| Ser  | nd   |       | Тс         | )              |            |           |             |        |           |          |         |       |        |           |            |                 |
|      |      |       | _          |                |            |           |             |        |           |          |         |       |        |           |            |                 |

4. Fill in the To, Subject, and message body fields as normal and click Send.

## Sending encrypted email through the Outlook desktop client on a Mac computer

In order to use the encryption feature, you must have the current Office 365 version of Outlook installed.

#### 1. Press the **New Email** button.

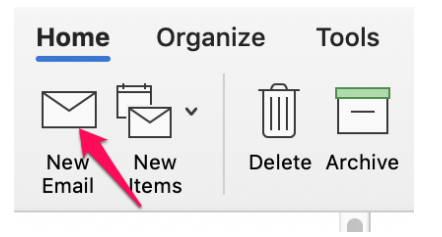

2. Press the **Options** button.

1/19/22, 9:25 PM

How to send encrypted email in Office 365 and the Outlook desktop client on Windows and Mac : Information Technology + eLear...

|          | ج ک<br>ا  | Ë   | U      | Intitl   | ed ∙∎             |                |    |   |
|----------|-----------|-----|--------|----------|-------------------|----------------|----|---|
| Message  | Options ┥ |     |        |          |                   |                |    |   |
| > -      |           | Cal | ibri ( | Во       | •                 | 11             | ~  | A |
| Send     | Paste     | В   | Ι      | <u>U</u> | - <del>ab</del> - | X <sub>2</sub> | x² |   |
| To:      |           |     |        |          |                   |                |    |   |
| Cc:      |           |     |        |          |                   |                |    |   |
| Subject: |           |     |        |          |                   |                |    |   |

3. Press the **Encrypt** button, then press the Message button to get back to the window that allows you to send the email.

|                  | $\Box \leftrightarrow c$ | JUntitled • | @lesley.edu                           |
|------------------|--------------------------|-------------|---------------------------------------|
| Message          | Options                  |             |                                       |
| HTML Format Text | BCC Zoo                  | m Encrypt   | abc<br>Spelling & Language<br>Grammar |
| То:              |                          |             |                                       |
| Cc:              |                          |             |                                       |
| Subject:         |                          |             |                                       |

4. Fill in the To, Subject, and message body fields as normal and click Send.

## Receiving Encrypted Email

All Unread Mentions

Here's what the recipient will receive depending on which type of email client they use.

• On-campus Lesley people using Outlook on MAC or PC will see a red stop sign symbol in front of the email to indicate it is encrypted. When they click on the email link, they will see a message that they must authenticate their credentials. They will enter their email address and password.

• People accessing their Lesley email using a web browser, on or off campus, will see a lock symbol next to the email.

| Inbox                              | Filter 🗸           |
|------------------------------------|--------------------|
| Next: Create encryption option     | in 41 min 💾 Agenda |
| Testing encrypted email<br>Testing | 6<br>3:43 PM       |

• Non-Lesley email addresses will receive a message prompting them to click a **Read the message** button within the email. This will bring them to a web page where they will log in with a one-time passcode which will also be sent to their email address.

| Testing encrypted email                                        |
|----------------------------------------------------------------|
| To: you Details ~<br>message_v3.rpmsg (20 KB)                  |
| G Office 365                                                   |
| has sent you a protected message.                              |
| Read the message<br>This link will expire on February 07, 2018 |
| Learn about messages protected by Office 365                   |

• After entering the passcode and clicking **Continue**, they'll be presented with the contents of the email. They can also download any attachments that were on the email.

Please check your email, enter the one-time passcode and click continue.

The one-time passcode will expire in 15 minutes.

One-time passcode

This is a private computer. Keep me signed in for 12 hours.

Ontinue

If they click the Reply button, their reply message back to the original Lesley sender will be encrypted.

Preview